## cfcontrol

## Nastavení zasílání monitoringu do služby Slack v systému Cf Control

Poslední revize: 25. 7. 2022

Revize číslo: 53.0

## 1. Nastavení ve službě Slack

Pokud nemáte založen ve službě **Slack** svůj workspace, učiňte tak na adrese <u>https://slack.com/get-started</u> volbou **Create a new workspace**.

Přihlaste se do svého workspace a vytvořte kanál #monitoring (nebo jinak). Kanál může být privátní (na pozvánky) nebo veřejný – to záleží na Vás.

Přejděte na adresu <u>https://api.slack.com/apps</u>, následně klikněte na tlačítko **Create New App -> From scratch**. Zvolte název aplikace (App Name; třeba cf-control) a zvolte workspace, pro který chcete aplikaci vytvořit (vyberte ten, který jste na začátku vytvářeli).

Po vytvoření aplikace v menu zvolte **Incoming Webhooks** a následně tuto funkci vpravo nahoře aktivujte (přepínač On / Off). Následně klikněte dole na tlačítko **Add New Webhook to Workspace**, zvolte dříve vytvořený kanál (například #monitoring) a klikněte na tlačítko **Allow.** Následně si jen zkopírujte **Webhook URL**.

## 2. Nastavení v systému Cf Control

Přejděte do systému **Cf Control** a v **Nastavení systému** si najděte sekci **Monitoring** -> **Skupiny monitoringu.** Ve vybrané skupině aktivujte zasílání do Slacku a nastavte URL adresu, kterou jste si dříve zkopírovali. Nezapomeňte pak aktivovat globální zasílání do Slacku (ihned nad skupinami monitoringu) a uložte celou stránku s nastavením systému.